## Accessing Amazon AppStream

- 1. Navigate to the Valley College CTS AppStream page using the following link: <u>https://www.valleycollege.edu/about-sbvc/offices/campus-technology-services/appstream.php</u>
- 2. Click on the appropriate link for the AppStream needed for your class.
- If you are taken to the SBCCD Portal page, login using your full student email and password.
  a. Example: <username>@student.sbccd.edu (j.doe1234@student.sbccd.edu)
- 4. After logging into the SBCCD Portal, you will be taken to the webpage for the AppStream you selected. The page will look similar to the below:

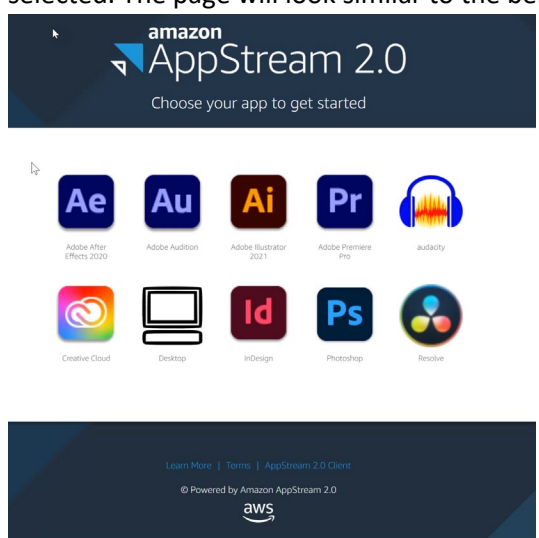

- 5. From this page, you can select the app you wish to launch or select Desktop to launch a full desktop environment.
- 6. You will be taken to a loading page as your AppStream is prepared. Once the AppStream is ready the page will load your selected AppStream.
- 7. If you receive an error stating that no streaming resources are available, please wait a few minutes and then try again.

| No streaming resources                                                  | are available.                                       | ×                            |
|-------------------------------------------------------------------------|------------------------------------------------------|------------------------------|
| No streaming resources<br>in a few minutes. If this p<br>administrator. | are available for your se<br>problem continues, cont | ssion. Try again<br>act your |
|                                                                         | RETRY                                                |                              |

- 8. When finished with the AppStream, close the session by selecting End Session from the dropdown menu in the upper right of the AppStream window.
- 9. The below video is available for assistance with accessing the AppStream: Accessing Amazon AppStream